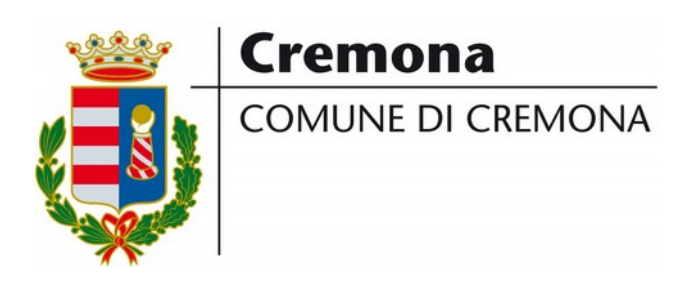

# MANUALE D'USO DEL PORTALE DEI SERVIZI DEMOGRAFICI

https://sportelloanagrafe.comune.cremona.it

Attraverso il Portale dei servizi Demografici puoi:

- ottenere certificati anagrafici e di stato civile digitali per te e per i membri della tua famiglia
- consultare i dati anagrafici presenti nei registri anagrafici del Comune
- essere aiutato a compilare autocertificazioni e atti notori (ossia dichiarazione sostitutive di certificazioni e di atti di notorietà)

Altri servizi anagrafici sono disponibili sul sito web istituzionale del Comune di Cremona nella sezione Servizi Online (https://www.comune.cremona.it/servizionline), all'interno del riquadro "Autocertificazione e Servizi demografici" oppure sullo Sportello Telematico - sezione "Servizi Demografici" https://sportellotelematico.comune.cremona.it/activity/1305.

Per accedere al Portale dei servizi Demografici, digita l'indirizzo https://sportelloanagrafe.comune.cremona.it e clicca "Accedi ai servizi".

## **AUTENTICAZIONE UTENTE (LOGIN)**

Per usufruire dei servizi devi autenticarti sul portale con SPID oppure con CNS (Carta Nazionale dei Servizi). Se scegli quest'ultima modalità è necessario che il tuo computer sia dotato di un lettore di smart-card. Devi inoltre avere a disposizione il PIN della tua CNS.

Per ottenere lo SPID puoi consultare il sito web https://www.spid.gov.it/

| er accedere al servizio e | ACCESSO E AUTENTICAZIONE                                                                                                    |                                                                                                    |
|---------------------------|----------------------------------------------------------------------------------------------------|----------------------------------------------------------------------------------------------------|
| corrente: 192.168.4.1     | SPID                                                                                                    |                                                                                                    |
|                           | SPID è il sistema di accesso che consente di utilizzare,<br>con un'identità digitale unica, i servizi online della<br>Pubblica Amministrazione e dei privati accreditati. Se sei<br>già in possesso di un'identità digitale, accedi con le<br>credenziali del tuo gestore. Se non hai ancora<br>un'indentità digitale, richiedila ad uno dei gestori.                                                                                                    | Entra con SPID                                                                                                    |
|                           | CNS / TS-CNS                                                                                                    |                                                                                                    |
|                           | La Carta Nazionale dei Servizi (CNS) è una smart card per<br>accedere ai servizi online della Pubblica Amministrazione<br>su tutto il territorio nazionale. La TS-CNS oltre ai servizi<br>sanitari normalmente offerti dalla tessera sanitaria<br>permette l'accesso ai servizi in rete offerti dalla Pubblica<br>Amministrazione in assoluta sicurezza e nel rispetto<br>della privacy. Per usare la tessera sanitaria come CNS ed<br>accedere ai senzi in ubblici no line à necessaria | Construction and an and a second and a second and a secon |
|                           | l'attivazione presso uno degli sportelli abilitati presso la<br>propria regione di appartenenza                                                                                                    | Entra con CNS / TS-CSN                                                                                                    |

Al primo accesso con la CNS, per completare l'abilitazione all'uso del portale, devi cliccare sul tuo nominativo, dal menu disponibile in alto a destra e selezionare "il Mio Account" (vedi l'immagine di esempio a pagina 3). Controlla e completa le informazioni personali. Poi seleziona Salva e scollegati. Al successivo login, sarà visibile il bottone "Servizi Demografici".

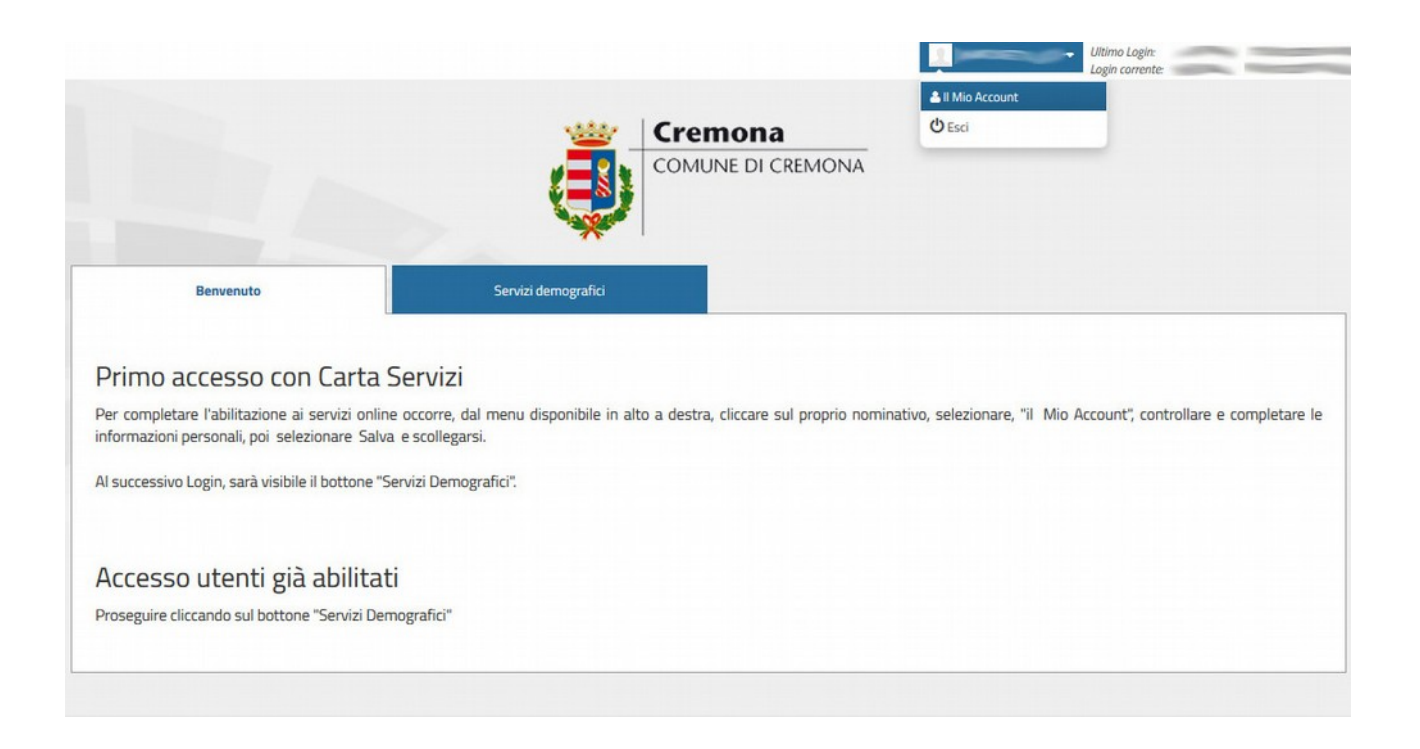

Attenzione: se usi uno schermo a dimensioni ridotte (es. tablet) potresti vedere un menù di questo tipo:

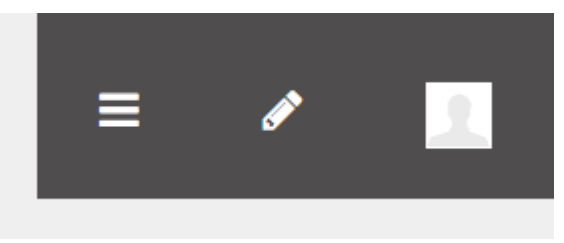

in tal caso, per visualizzare il tuo nominativo devi cliccare sull'icona più a destra. Per accedere alle tue informazioni personali clicca sul tuo nominativo che apparirà in seguito.

#### ACCEDERE AI SERVIZI

Clicca il bottone "Servizi Demografici" (oppure sull'icona menù con le tre barrette e poi "Servizi demografici" se hai uno schermo a dimensioni ridotte).

Verrà visualizzata a schermo la pagina **Scheda di famiglia**, in cui vengono elencate tutte le persone appartenenti al tuo nucleo famigliare. Puoi visualizzare anche eventuali persone decedute cliccando sul riquadro in alto a destra in corrispondenza della voce "Mostra deceduti". Puoi ottenere certificati solo per le persone elencate in questa pagina.

La seguente figura mostra un esempio di scheda di famiglia.

| Benvenuto nella tua | scheda di famiglia |              |          |           | Situazione alla data | 15/01/2019 Seleziona      |
|---------------------|--------------------|--------------|----------|-----------|----------------------|---------------------------|
| CREMONA (CR)        |                    |              |          |           |                      | 🗐 Mostra decedu           |
|                     | -                  | Nato         |          |           |                      |                           |
|                     | Codice Fiscale     | 3            | Validato | Rapporto  | MOGLIE               | Dettaglio                 |
| V J                 | State civile       | CONILIGATA   |          | parentela | Formmina             | Certificazioni            |
|                     | Nato a             | CREMONA (CR) |          | 36350     | rennina              |                           |
|                     |                    | chemory (ch) |          |           |                      | Autocertificazioni        |
|                     |                    |              |          |           |                      |                           |
|                     | -                  | Nato il      | -        |           | n the state in the   | http://www.com/allinearia |
|                     | Codice Fiscale     |              | /alidato | Rapporto  | INTESTATARIO         | Dettaglio                 |
|                     | Stato civile       | CONILIGATO   |          | Sesso     | Maschio              | Certificazioni            |
|                     | Nato a             | CREMONA (CR) |          |           | maschie              | Autorastificazioni        |
|                     |                    |              |          |           |                      |                           |
|                     | •                  |              |          |           |                      |                           |
|                     | -                  | Nato i       |          |           |                      |                           |
|                     | Codice Fiscale     |              | Validato | Rapporto  | FIGLIA               | Dettaglio                 |
| Y Y                 | Stato civile       | NUBILE       |          | Sesso     | Femmina              | Certificazioni            |
|                     | Nato a             | CREMONA (CR) |          |           |                      | Autorertificazioni        |
| 1-1                 |                    |              |          |           |                      | Pictocer circazioni       |
|                     |                    |              |          |           |                      |                           |
|                     | -                  | Nato il      | _        |           |                      |                           |
|                     | Codice Fiscale     |              | Validato | Rapporto  | FIGLIO               | Dettaglio                 |
| -                   | Stato civile       | CELIBE       |          | Sesso     | Maschio              | Certificazioni            |
|                     | Nato a             | CREMONA (CR) |          |           |                      | Autocertificazioni        |
|                     |                    |              |          |           |                      |                           |
| -                   | •                  |              |          |           |                      |                           |

Per visualizzare il dettaglio della scheda anagrafica di una persona, clicca il bottone "**Dettaglio**" nella corrispondente riga della persona.

Immagine di esempio di pagina di dettaglio di una persona.

| Torna alla scheda di | famiglia                  |                                                                                                    | Situazione alla o  | data 15/01/2019                                                                                                    | Selezion         |
|----------------------|---------------------------|----------------------------------------------------------------------------------------------------|--------------------|----------------------------------------------------------------------------------------------------|------------------|
|                      | -                         |                                                                                                    |                    |                                                                                                    |                  |
|                      | Codice Fiscale            | Validato                                                                                                    | Rapporto parentela | MOGLIE                                                                                                    |                  |
|                      | Sesso                     | Femmina                                                                                                    | Posiz. anagrafica  | Residente                                                                                                    |                  |
|                      | Nascita comune            | CREMONA (CR)                                                                                                    | Data di nascita    |                                                                                                    |                  |
|                      | Residenza                 |                                                                                                    | -                  |                                                                                                    |                  |
|                      | Paternità<br>Stato civile | The second second second second second second second second second second second second second second second se                                                                                                    | Maternità          |                                                                                                    |                  |
| Certificazioni       | Coniuge                   | Contraction of the local division of the local division of the loc | Luogo Matrimonio   |                                                                                                    |                  |
| Autocertificazioni   | Posiz. elettorale         | 1991                                                                                                    | Cittadinanza       | ITALIANA                                                                                                    |                  |
|                      | Professione               |                                                                                                    | Titolo studio      | -                                                                                                    |                  |
|                      |                           |                                                                                                    |                    |                                                                                                    |                  |
|                      |                           |                                                                                                    |                    | Espandi                                                                                                    | Tutto Riduci Tut |
|                      | Storico residenze         | e storico trasferimenti                                                                                                    |                    |                                                                                                    | Ridu             |
|                      | Residenza                 |                                                                                                    |                    |                                                                                                    |                  |
|                      | Data da                   | and the second second sec                                                                                                    | Data a             | Oggi                                                                                                    |                  |
|                      | Via                       |                                                                                                    | Comune             | CREMONA (CR)                                                                                                    |                  |
|                      | Storico carta d'ide       | entità e permesso di soggiorno                                                                                                    |                    |                                                                                                    | Riduo            |
|                      | Carta di identità         |                                                                                                    |                    |                                                                                                    |                  |
|                      | Тіро                      | Cartacea                                                                                                    | Numero             | And the second second s |                  |
|                      | Espatrio                  | Sì                                                                                                    | Ente rilascio      | CREMONA (CR)                                                                                                    |                  |
|                      | Data rilascio             | Second Second Se |                    |                                                                                                    |                  |
|                      | Тіро                      | Elettronico                                                                                                    | Numero             |                                                                                                    |                  |
|                      | Espatrio                  | Si                                                                                                    | Ente rilascio      | CREMONA (CR)                                                                                                    |                  |
|                      | Data rilascio             |                                                                                                    |                    |                                                                                                    |                  |
|                      | Тіро                      | Cartacea                                                                                                    | Numero             |                                                                                                    |                  |
|                      | Espatrio                  | Si                                                                                                    | Ente rilascio      | CREMONA (CR)                                                                                                    |                  |
|                      | Data rilascio             |                                                                                                    |                    |                                                                                                    |                  |
|                      | Тіро                      | Cartacea                                                                                                    | Numero             | -                                                                                                    |                  |
|                      | Espatrio                  | Si                                                                                                    | Ente rilascio      | CREMONA (CR)                                                                                                    |                  |
|                      | Data rilascio             |                                                                                                    |                    |                                                                                                    |                  |
|                      | Dati patente, veic        | oli, storico pensioni                                                                                                    |                    |                                                                                                    | Riduo            |
|                      | Non ci sono dati per q    | uesta sezione                                                                                                    |                    |                                                                                                    |                  |
|                      |                           |                                                                                                    |                    |                                                                                                    |                  |

### **OTTENERE UN CERTIFICATO DIGITALE**

Per richiedere un certificato, clicca il bottone "Certificazioni" dalla scheda di famiglia o dalla pagina di dettaglio .

Le certificazioni prodotte dalla pubblica amministrazione, per legge, non possono essere presentati a organi della pubblica amministrazione o a privati gestori di pubblici servizi (Art. 15 legge 183/2011). Per i rapporti con questi soggetti è necessario utilizzare le autocertificazioni (vedi il capitolo successivo di questo manuale).

Nella pagina che si aprirà, puoi scegliere il tipo di certificato e l'uso che ne vorrai fare, attraverso i vari campi disponibili nella sezione **Scegli il certificato**. I campi devono essere selezionati in cascata, cioè da quello più in altro a quello più in basso.

| 😴 Iorna alla scheda di fan                                                                                                    | nigia                  |                           |                |         |                                                                            |
|----------------------------------------------------------------------------------------------------|------------------------|---------------------------|----------------|---------|----------------------------------------------------------------------------|
|                                                                                                    | Codice fiscale         | Nato il<br>Validato       | Rap. parentela | MOGLIE  |                                                                            |
|                                                                                                    | Stato civile<br>Nato a | CONIUGATA<br>CREMONA (CR) | Sesso          | Femmina |                                                                            |
|                                                                                                    |                        |                           |                |         |                                                                            |
| Scegli il certificato @<br>Archivio Certificazioni                                                                                                  | •                      |                           |                |         | Invia a te o su un'altra mail 👁                                            |
| Scegli il certificato @<br>Archivio Certificazioni<br>Seleziona tipo certificazior                                                                  | )<br>ne                | •                         |                |         | Invia a te o su un'altra mail 🌮<br>Invia certificato per email<br>Download |
| Scegli il certificato @<br>Archivio Certificazioni<br>Seleziona tipo certificazion<br>Lista certificati                                             | )<br>ne                | •                         |                |         | Invia a te o su un'altra mail 🌮<br>Invia certificato per email<br>Download |
| Scegli il certificato @<br>Archivio Certificazioni<br>Seleziona tipo certificazion<br>Lista certificati<br>Seleziona certificato                    | )<br>Ie                | •                         |                |         | Invia a te o su un'altra mail 🗭<br>Invia certificato per email<br>Download |
| Scegli il certificato @<br>Archivio Certificazioni<br>Seleziona tipo certificazion<br>Lista certificati<br>Seleziona certificato<br>Usi certificato | )<br>Ne                | •                         |                |         | Invia a te o su un'altra mail 🌮<br>Invia certificato per email<br>Download |

I certificati rilasciati dalla pubblica amministrazione, essendo validi solo nei rapporti tra privati, sono assoggettati all'imposta di bollo fin dall'origine, salvo deroghe. Queste deroghe possono essere selezionate nel portale attraverso il campo "Usi certificato".

Quando è necessaria la marca da bollo, appariranno automaticamente a video ulteriori campi che ti consentono di immettere gli estremi della marca da bollo. Dovrai quindi acquistare una marca da bollo da 16 euro ed inserire la data di emissione ed il numero identificativo della marca da bollo.

Nell'immagine di esempio qui sotto vengono mostrati i campi dedicati alla marca da

#### bollo

| -                                                                                                    |                | Nato il      |                |         |                                                                            |
|----------------------------------------------------------------------------------------------------|----------------|--------------|----------------|---------|----------------------------------------------------------------------------|
|                                                                                                    | Codice fiscale | Validato     | Rap. parentela | MOGLIE  |                                                                            |
| T D                                                                                                    | Stato civile   | CONIUGATA    | Sesso          | Femmina |                                                                            |
|                                                                                                    | Nato a         | CREMONA (CR) |                |         |                                                                            |
|                                                                                                    |                |              |                |         |                                                                            |
|                                                                                                    |                |              |                |         |                                                                            |
|                                                                                                    |                |              |                |         |                                                                            |
| cegli il certificato                                                                                                    | ø              |              |                |         | Invia a te o su un'altra mail 🦗                                            |
| cegli il certificato                                                                                                    | ø              |              |                |         | Invia a te o su un'altra mail 🌮<br>Invia certificato per email             |
| ccegli il certificato<br>rchivio Certificazioni<br>Anagrafe                                                                   | ø              | •            |                |         | Invia a te o su un'altra mail 🌮<br>Invia certificato per email<br>Download |
| ccegli il certificato<br>rchivio Certificazioni<br>Anagrafe<br>ista certificati                                               | ø              | •            |                |         | Invia a te o su un'altra mail 🌮<br>Invia certificato per email<br>Download |
| ccegli il certificato<br>rchivio Certificazioni<br>Anagrafe<br>ista certificati<br>Certificato di Cittadinanz                 | Ø              | •            |                |         | Invia a te o su un'altra mail 🌮<br>Invia certificato per email<br>Download |
| cegli il certificato<br>rchivio Certificazioni<br>Anagrafe<br>sta certificati<br>Certificato di Cittadinanz<br>si certificato | <b>₽</b><br>Za | •            |                |         | Invia a te o su un'altra mail 🌮<br>Invia certificato per email<br>Download |

Una volta compilati tutti i campi, i bottoni "Invia certificato per email" e "Download" diventeranno di colore blu. Significa che puoi cliccare su uno dei bottoni per ottenere il certificato nella modalità che preferisci.

Se il certificato prevede la marca da bollo, ricordati di apporre, sul certificato, la marca da bollo che hai acquistato, dopo averlo stampato, prima di presentarlo al richiedente.

Ogni certificato generato dal portale contiene un timbro digitale (QR code) che consente di verificarne l'autenticità.

Ogni utilizzo improprio del certificato e la mancata applicazione del bollo sono punibili secondo quanto previste dalle norme in materia.

#### FARE UN'AUTOCERTIFICAZIONE O UN ATTO NOTORIO

Sul Portale dei servizi Demografici è disponibile la modulistica per compilare autocertificazioni o atti notori.

Dalla scheda di famiglia clicca sul bottone Autocertificazioni.

Nella pagina che si aprirà, scegli il tipo di dichiarazione di tuo interesse dal campo "Scegli la Dichiarazione". Poi scegli come ricevere il modulo cliccando sui bottoni "Invia autocertificazione per email" oppure "Download".

| (CR)              |                        |           |          |                |         |                                                                                                |
|-------------------|------------------------|-----------|----------|----------------|---------|------------------------------------------------------------------------------------------------|
|                   | Codice fiscale         | Nato il   | Validato | Rap. parentela | MOGLIE  | 방법 그 방법 방법 방법 공기 위에서 관계                                                                        |
|                   | Stato civile<br>Nato a | CONIUGATA |          | Sesso          | Femmina |                                                                                                |
| asso 1: Scegli la | <b>Dichiarazione</b>   |           |          |                |         | Passo 2: Scegli come riceverlo, o clicca<br>sulla freccia per tornare al passo<br>precedente @ |
|                   |                        |           |          |                |         | Invia autocertificazione per email                                                             |
|                   |                        |           |          |                |         | intra addocer anederone per entan                                                              |

Una volta scaricato un modulo, dovrai completare lo stesso con le tue dichiarazioni.

Ricorda che:

- Le *autocertificazioni* sono sempre in carta libera e sostituiscono i certificati anagrafici se sono dirette a pubbliche amministrazioni. I privati possono rifiutare l'autocertificazione.
- L'*atto notorio* che viene prodotto ai *privati* e che necessita dell'autentica di firma , è soggetto a imposta di bollo. Il cittadino che sceglie tale opzione all'interno del portale deve stamparlo e procedere alla sottoscrizione davanti ad un funzionario delegato, unitamente alla consegna della marca da bollo di € 16.00 e del pagamento dei diritti di segreteria pari a € 0,52.
- L'*atto notorio* da produrre ad una *pubblica amministrazione o gestore di pubblici servizi* deve essere sottoscritto dinanzi al funzionario ricevente, oppure può essere sottoscritto e inviato, unitamente a copia fotostatica non autenticata di un documento di identità del sottoscrittore, all'ufficio competente via fax, pec, posta elettronica semplice, tramite un incaricato oppure a mezzo posta.